## **BAYARAN YURAN SPK**

 Sistem akan memaparkan Maklumat Pembayaran. Sekiranya pengguna bersetuju dengan maklumat tersebut, klik butang 'Teruskan'.

|   | Maklumat Pembayaran                          | 6 |
|---|----------------------------------------------|---|
|   | Bayaran : SEMINAR PERCUKAIAN KEBANGSAAN 2023 | • |
| - | Nama : NOR AFIFA ISMAIL                      | 0 |
| - | Emel :feefar90                               | 0 |
|   | Amaun(RM): 380.00                            | C |
|   | Teruskan                                     |   |

Rajah 1: Maklumat Pembayaran

 Terdapat dua kaedah untuk membayar yuran seminar iaitu melalui FPX atau Kad Kredit/Debit.

## Saluran Bayaran: FPX

 Pengguna boleh mambuat proses bayaran semula di menu Dashboard Pengguna: Rekod Pembayaran jika status bayaran masih BELUM BAYAR/TIDAK BERJAYA. Klik butang 'Bayar Di Sini' untuk memulakan proses pembayaran yuran SPK.

| lama Seminar                       | Amaun(RM) | Status Bayarati |               | Tartkh Baywran | Junis Beyaran | Invois Organisasi | Resit | Sijil Individu | <b>Botal Persyertan</b> |
|------------------------------------|-----------|-----------------|---------------|----------------|---------------|-------------------|-------|----------------|-------------------------|
| SEMINAR PERCUKAIAN KEBANGSAAN 2023 | 1140.00   | TELOM BASAS     | Bayar Di Sini |                | ORGANISAS     | INVOS             |       |                | 8                       |

Rajah 2: Paparan Rekod Pembayaran di Dashboard Pengguna

2. Sistem akan memaparkan Maklumat Pembayaran. Klik butang 'Teruskan'.

|   | Maklumat Pembayar                            | an |
|---|----------------------------------------------|----|
|   | Bayaran : SEMINAR PERCURAIAN KEBANGSAAN 2023 | 0  |
| _ | Nama : NOR AFIFA BINTHISMAIL                 | 0  |
| = | Emel :norafifa.ismail                        | 0  |
|   | Amoun(RM): 1140.00                           | 0  |
|   | Teruskan                                     |    |

Rajah 3: Maklumat Pembayaran

- 3. Pilih **FPX** sebelum memilih '**Teruskan'**.
- Sekiranya pengguna klik butang 'Batal', sistem akan membawa semula paparan ke Dashboard Pengguna.

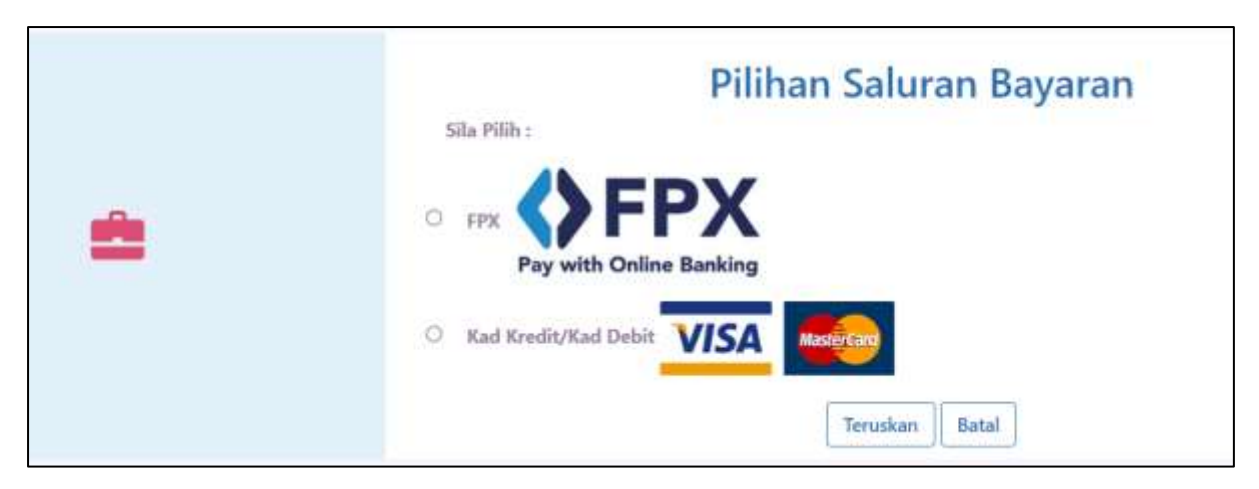

Rajah 4: Pilihan Saluran Bayaran

- 5. Pilih jenis akaun bank dan klik butang 'Teruskan'.
- Sekiranya pengguna klik butang 'Batal', sistem akan membawa semula paparan ke
   Dashboard Pengguna.

| () EPX                                                                                         |                | Maklumat P | embayaran                          |
|------------------------------------------------------------------------------------------------|----------------|------------|------------------------------------|
| Pay with Online Banking                                                                        | Nama           |            | NOR AFIFA ISMAIL                   |
|                                                                                                | No. Pengenalan | 35         | 900329105                          |
|                                                                                                | No. Pesanan    |            | 74425583-E54C-                     |
|                                                                                                | Bayaran        | 3±         | SEMINAR PERCUKAIAN KEBANGSAAN 2023 |
|                                                                                                | Ernel          | 18         | feefar50                           |
|                                                                                                | Jumlah         | 3          | RM380.00                           |
|                                                                                                | Akaun Bank     | 14         | -SILA PILIH-                       |
|                                                                                                |                |            | -SILA PILIH- ¥                     |
|                                                                                                |                | Teruskan   | Batal                              |
| Dengan menekan butang Teruskan<br>bermakna anda bersetuju dengan<br>FPX's Terms and Conditions |                |            |                                    |

## Rajah 5: Pilihan akaun bank

Pada peringkat ini, sistem akan mengeluarkan pengesahan maklumat pembayaran.
 Klik butang 'Teruskan'.

|                                          | Merchant       | LEMBAGA HASIL DALAM NEGERI MALAYSIA        |
|------------------------------------------|----------------|--------------------------------------------|
| Pay with Online Banking                  | Nama           | NOR AFIFA ISMAIL                           |
|                                          | No. Pengenalan | 900329105                                  |
|                                          | No, Pesanan    | = 74425583-€54C                            |
|                                          | Bayaran        | SEMINAR PERCUKAIAN KEBANGSAAN 2023         |
|                                          | Emel           | z feefar90                                 |
|                                          | Jumlah (RM)    | 380.00                                     |
|                                          | Bank           | <ul> <li>CIMB Bank Berhad (B2C)</li> </ul> |
| rmenelian butang Teruskan bermakna anila |                | Teruskan                                   |

Rajah 6: Pengesahan Maklumat Pembayaran

 Sistem akan terus membawa maklumat pembayaran ke Laman Web Bank. Pengguna perlu mengikut prosedur untuk mengakses bank tertentu untuk tindakan pembayaran. Rajah di bawah adalah salah satu contoh bank untuk proses pembayaran.

|                                     | 🕜 Help |
|-------------------------------------|--------|
| CIMB Clicks                         |        |
| Please enter your login credentials |        |
| Step 1 of 5                         |        |
|                                     |        |
| Enter User ID                       | ×      |
| CIMB Clicks ID is mandatory         |        |
| Login                               |        |
| <u>Cancel</u>                       |        |
|                                     |        |
|                                     |        |

Rajah 7: Contoh laman web bank

Apabila proses bayaran Berjaya/ Tidak Berjaya selesai, sistem akan mengeluarkan
 Slip Penerimaan Bayaran. Sila cetak dan simpan slip ini untuk rujukan pengguna.

| Status Transaksi    | 4  | TIDAK BERJAYA                      |
|---------------------|----|------------------------------------|
| Tanich              |    | 19-09-2023 13:33:43                |
| No. Transaksi FPX   | ÷. | 230919                             |
| No. Transaksi LHDNM | 4  | SP012309                           |
| No. Pesanan         | 3  | 74425583-E54C-                     |
| Bayaran             |    | Seminar Percukaian Kebangsaan 2023 |
| Bank Pengguna       | 1  | BC880235                           |
| Jumlah              |    | RM380.00                           |

Rajah 8: Contoh bayaran Tidak Berjaya

## Saluran Bayaran: Kad Kredit/ Debit

1. Klik butang 'Bayar Di Sini' untuk memulakan proses pembayaran yuran SPK.

| Nama Seminar                       | Amaun(RM) | Status Bayaran |               | Tarikh Baywran | Junis Beyaran | Invois Organisasi | Resit | Sijil Individu | <b>Batal Penyertaa</b> |
|------------------------------------|-----------|----------------|---------------|----------------|---------------|-------------------|-------|----------------|------------------------|
| SEMINAR PERCUKAIAN KEBANGSAAN 2023 | 1540.00   | TRELOM GAUSS   | Bayar Di Sini |                | ORGANISAS     | INVOIS            |       |                | 8                      |

Rajah 9: Paparan Rekod Pembayaran di Dashboard Pengguna

2. Sistem akan memaparkan Maklumat Pembayaran. Klik butang 'Teruskan'.

|   | Maklumat Pembayaran                          |   |
|---|----------------------------------------------|---|
|   | Bayaran : SEMINAR PERCURAIAN KEBANGSAAN 2021 | 0 |
| _ | Nama : NOR AFIFA BINTHISMAIL                 | • |
|   | Emel: feefar90@                              | 0 |
|   | Amaum(RM): 1140.00                           | 0 |
|   | Teruskan                                     |   |

Rajah 10: Maklumat Pembayaran

3. Pilih Kad Kredit/ Kad Debit sebelum memilih 'Teruskan'.

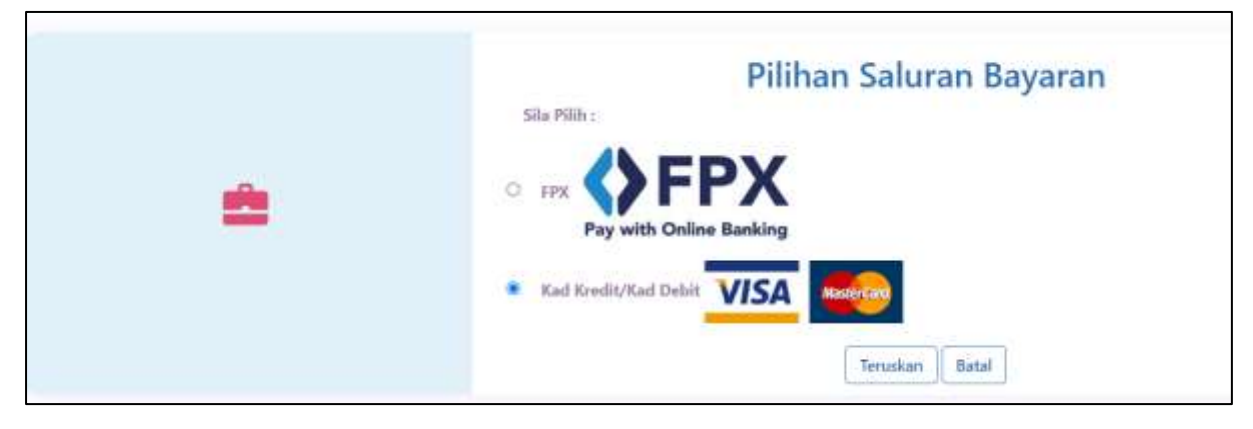

Rajah 11: Saluran Bayaran melalui Kad Kredit/ Kad Debit

4. Sila pastikan maklumat adalah tepat. Klik butang 'Teruskan'.

|                                                                                                    | Ma                    | aklumat P | embayaran                          |
|----------------------------------------------------------------------------------------------------|-----------------------|-----------|------------------------------------|
| VISA MasterCard                                                                                                   | Nama                  |           | NOR APIFA BINTEISMAIL              |
|                                                                                                    | No. Pengenalau        |           | 900329                             |
|                                                                                                    | No. Pesanan           |           | FDCF3173-AF0A                      |
|                                                                                                    | Bayman                |           | SEMINAR PERCURAIAN KEBANGSAAN 2023 |
|                                                                                                    | Emel                  |           | feefar90@yahoo.com                 |
|                                                                                                    | Jurrilah              |           | RMT140.00                          |
|                                                                                                    | Kad Kredit/ Kad Debit |           | VISA 🔤                             |
|                                                                                                    |                       | Teruskan  | Batal                              |
| Dengan menekan butang Teruskan bermakna anda<br>bersetuju dengan bayaran menggunakan Kad Kredit<br>atau Kad Debit |                       |           |                                    |

Rajah 12: Maklumat Pembayaran

5. Klik butang 'Teruskan'.

|                                                                                                 | Pengesahan M   | /lakl     | umat Pembayaran                     |
|-------------------------------------------------------------------------------------------------|----------------|-----------|-------------------------------------|
| VISA MasterCard                                                                                 | Merchant       | 3         | LEMBAGA HASIL DALAM NEGERI MALAYSIA |
|                                                                                                 | Nama           |           | NOR AFIFA BINTI ISMAIL              |
|                                                                                                 | No. Pengenalan | 4         | 900329                              |
|                                                                                                 | No. Pesanan    | 3ŧ.       | PDCF3173-AF0A                       |
|                                                                                                 | Bayaran        | 4         | SEMINAR PERCUKAIAN KEBANGSAAN 2023  |
|                                                                                                 | Emel           | <u>a</u>  | feefar90                            |
|                                                                                                 | Jumlah (RM)    |           | 1140.00                             |
|                                                                                                 | Kad Kredit     | :<br>Ters | Iskan                               |
| Dengan menekan butang Teruskan bermakna anda<br>bersebuju dengan bayaran menggunakan Kad Kredit |                |           |                                     |

Rajah 13: Pengesahan Maklumat Pembayaran

6. Sistem akan membawa pengguna ke laman sesawang Bank CIMB. Sila masukkan maklumat pembayaran melalui kaedah Kad Kredit/ Kad Debit.

| Information exchange is secured.                  |                                                                                                    |                                                                                                    |
|---------------------------------------------------|----------------------------------------------------------------------------------------------------|----------------------------------------------------------------------------------------------------|
| Payment window timeout 04:35                      | Your transaction s                                                                                           | summary                                                                                                    |
|                                                   | Merchant Name                                                                                                | LHDNM - SPK-ECOMM                                                                                                    |
| Plance enter your card dataile                    | Amount                                                                                                    | MYR 1140.00                                                                                                    |
| Name On Card                                      | Description                                                                                                  | SEMINAR PERCUKAIAN<br>KEBANGSAAN 2023                                                                                                    |
| Peace write name as stated on card<br>Card Number | Merchant<br>Transaction ID                                                                                   | FDCF3173-                                                                                                    |
| Card Type                                         | We comply with all apple<br>web pages will remain pr<br>submitting your personal<br>statement that governs y | able privacy laws. All information collection on o<br>ivate and confidential. Please note that by<br>information to us, you consent to our privacy<br>our account. |

Rajah 14: Maklumat bayaran kad kredit/ debit

7. Sekiranya bayaran telah selesai, pengguna diminta untuk mencetak Slip Penerimaan Bayaran sebagai rujukan.

| Status Transaksi         | 9 | BERJAYA                            |
|--------------------------|---|------------------------------------|
| Tarikh                   | ä |                                    |
| No. Transaksi Kad Kredit | 3 |                                    |
| No. Transaksi LHDNM      | 3 | 900329                             |
| No, Pesanan              | 3 | FDCF3173-/                         |
| Bayaran                  | 3 | Seminar Percukaian Kebangsaan 2023 |
| Jumlah                   | 8 | RM1140.00                          |
|                          |   |                                    |

Rajah 15: Status bayaran Berjaya